# **ISTRUZIONI PER SEGUIRE UN CORSO**

### ACCETTARE I COOKIES (BANNER IN ALTO NELLA PAGINA WEB)

#### Accedere al portale entrare nell'AREA UTENTE

|                                    |                |                                                                                                    |                | 111            |                | M         |            |  |  |  |
|------------------------------------|----------------|----------------------------------------------------------------------------------------------------|----------------|----------------|----------------|-----------|------------|--|--|--|
| Lista dei corsi a cui sei iscritto |                |                                                                                                    |                |                |                |           |            |  |  |  |
| N                                  | STATO          | TITOLO CORSO/SEMINARIO                                                                                                    |                | DATA<br>FINE   | RESPONSABILE/I | ATTESTATO | AZIONE     |  |  |  |
| 1                                  | IN<br>PROGRESS | RARE DISEASE DAY IN DIMED TECHINCAL ADVANCES CORSO DI FORMAZIONE: NEXT GENERATION SEQUENCING IN ERA COVID-19                                                | 2020-09-<br>07 | 2020-<br>11-30 |                |           | 💂 CONTINUA |  |  |  |
| 2                                  | ISCRITTO       | ENDOCRINOLOGIA PER LA FESTA DELLA DONNA                                                                                                    | 2020-09-<br>25 | 2020-<br>09-29 |                |           |            |  |  |  |
| 3                                  | IN<br>PROGRESS | RARE DISEASE DAY IN DIMED RESEARCH PROJECTS                                                                                                    | 2020-09-<br>04 | 2020-<br>10-30 |                |           |            |  |  |  |
| 4                                  | ISCRITTO       | ANATOMIA CLINICA DELL'APPARATO MUSCOLO-SCHELETRICO SPLANCNOCRANIO                                                                                           | 2020-09-<br>22 | 2020-<br>12-30 |                |           | 💻 INIZIA   |  |  |  |
| 5                                  | IN<br>PROGRESS | INFLAMMATORY BOWEL DISEASE PILLS 2020                                                                                                    | 2020-10-<br>22 | 2020-<br>11-15 |                |           | E CONTINUA |  |  |  |
| 6                                  | ISCRITTO       | FOCUS IN NUTRIZIONE CLINICA - Menopausa quale potenziale fattore di rischio cardiovascolare e ruolo<br>dell'alimentazione nella prevenzione cardiovascolare | 2020-11-<br>24 | 2020-<br>11-27 |                |           |            |  |  |  |

Individuare il corso di interesse e selezionare il tasto verde INIZIA, in caso il corso fosse già stato iniziato selezionare il tasto verde CONTINUA

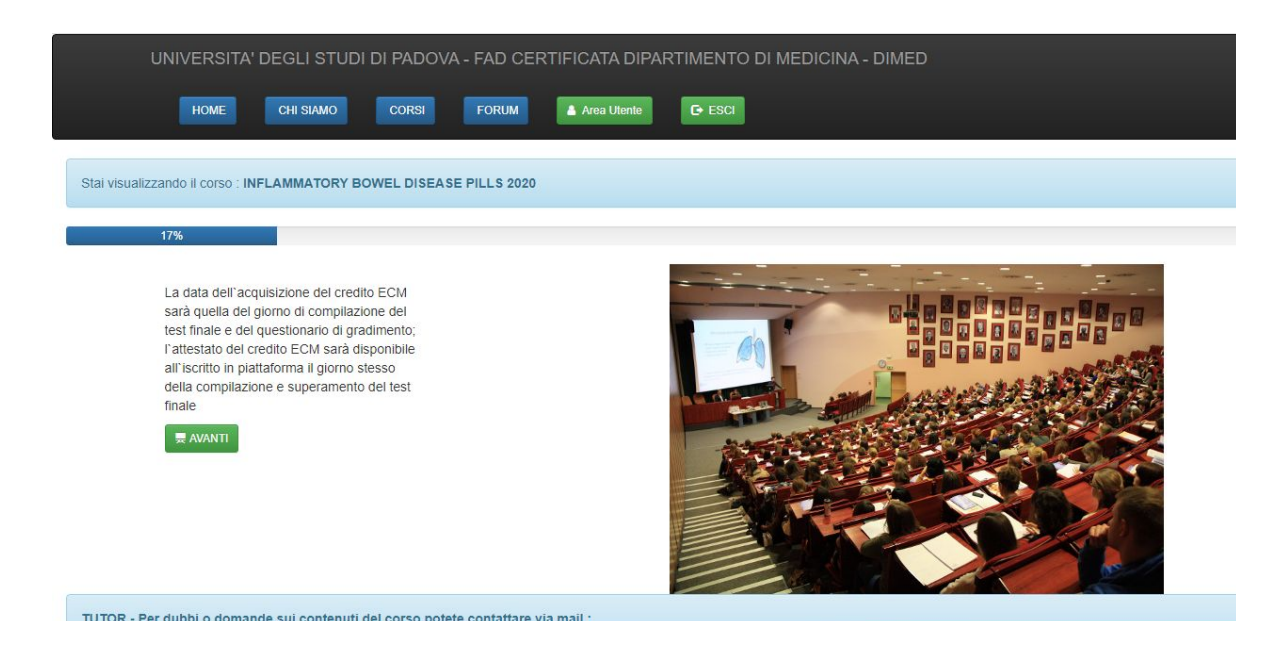

Selezionare AVANTI

ATTENZIONE: NON LA PAGINA INUTILIZZATA PER MOLTO TEMPO PERCHÈ SCADRÀ LA SESSIONE E VERRÀ RICHIECHIESTO IL LOGIN.

### WEBINAR

Per partecipare al webinar selezionare AVVIA MEETING

| UNIVERSITA' DEGLI STUDI DI PADOVA - FAD CERTIFICA                                                                                                    | TA DIPARTIMENTO E                         | DI MEDICINA - DIMED    |  |  |  |  |
|----------------------------------------------------------------------------------------------------|-------------------------------------------|------------------------|--|--|--|--|
| HOME CHI SIAMO CORSI FORUM                                                                                                    | a Utente 🕞 ESCI                           |                        |  |  |  |  |
| Stai visualizzando il corso : INFLAMMATORY BOWEL DISEASE PILLS 2020                                                                                                 |                                           |                        |  |  |  |  |
| 67%                                                                                                    |                                           |                        |  |  |  |  |
| IBD-Pills 1.3                                                                                                    | AVVIA IL MEETING<br>DATA: 2020-11-12 ORE: | : 17:00:00             |  |  |  |  |
| Durata Lezione : 120 min.                                                                                                    | REGISTRA ENTRATA                          | Inserisci il codice di |  |  |  |  |
| Relatore : Savarino                                                                                                    | REGISTRA USCITA                           | Inserisci il codice di |  |  |  |  |
|                                                                                                    | INDIETRO                                  |                        |  |  |  |  |
| TUTOR - Per dubbi o domande sui contenuti del corso potete contattare via mail :<br>Edoardo Vincenzo Savarino (Gastroenterologia) email : edoardo.savarino@unipd.it |                                           |                        |  |  |  |  |

Inserire i codici di entrata e uscita comunicati nel corso del webinar negli appositi spazi

|                                                                                    | 67%                                       |                        |
|------------------------------------------------------------------------------------|-------------------------------------------|------------------------|
| IBD-PIIIs 1.3<br>IBD-PIIIs 1.3<br>Durata Lezione : 120 min.<br>Relatore : Savarino | AVVIA IL MEETING<br>DATA: 2020-11-12 ORE: | 17:00:00               |
|                                                                                    | REGISTRA ENTRATA                          | Inserisci il codice di |
|                                                                                    | REGISTRA USCITA                           | Inserisci il codice di |
|                                                                                    | INDIETRO                                  |                        |

Per procedere selezionare il tasto AVANTI

Vi invitiamo di collegarvi con nome e cognome durante i webinar. Nel caso vi colleghiate con pseudonimi/nickname vi chiediamo di inviare una mail con l'indicazione del nominativo di chi si collega per identificarlo e potergli attribuire i crediti ECM.

.

# **MODULI REGISTRATI**

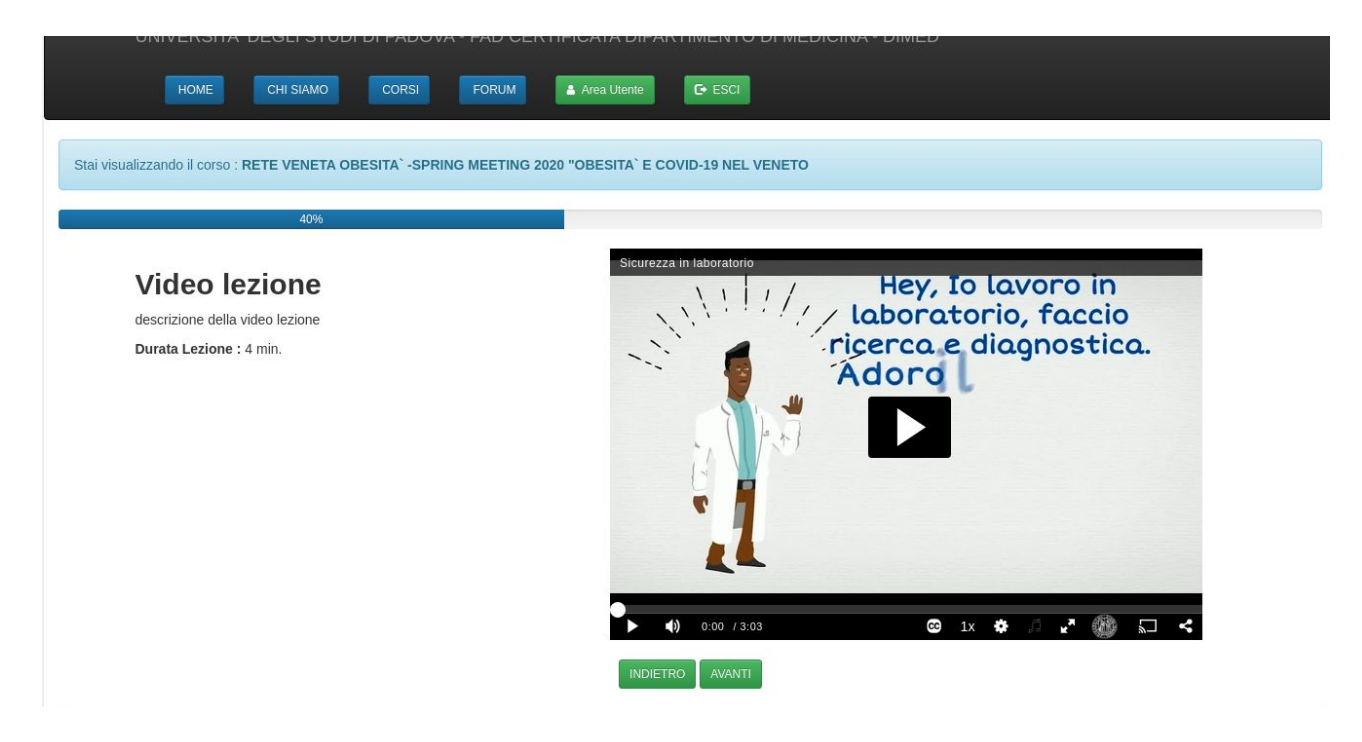

Seguire la video lezione e selezionare AVANTI

# **TEST FINALE**

| HOME CHI SIAMO CORSI FORUM & Area Utente C+ ESCI                                                        |
|----------------------------------------------------------------------------------------------------|
| Stai visualizzando il corso : RETE VENETA OBESITA` -SPRING MEETING 2020 "OBESITA` E COVID-19 NEL VENETO |
| 80%                                                                                                    |
| TEST DI APPRENDIMENTO (Numero max tentativi: 5 Domande totali:18 Soglia sufficenza:75%)                 |
| NON HAI ANCORA TENTATO IL TEST<br>PROVA IL TEST FINALE                                                  |

Per accedere al test selezionare PROVA IL TEST FINALE

Per confermare le risposte selezionare il pulsante REGISTRA LE RISPOSTE presente nella pagina. ATTENZIONE: NON LA PAGINA INUTILIZZATA PER MOLTO TEMPO PERCHÈ SCADRÀ LA SESSIONE E VERRÀ RICHIECHIESTO IL LOGIN.

### Il quiz finale può essere provato per **massimo 5 tentativi.** Il test si considera superato con il 75% di risposte corrette.

Per accedere al questionario selezionare AVANTI e successivamente INIZIA LA COMPLIAZIONE DEL QUESTIONARIO

| UNIVERSITA' DEGLI STUDI DI PADOVA - FAD CERTIFICATA DIPARTIMENTO DI MEDICINA - DIMED                                                                                             |
|----------------------------------------------------------------------------------------------------|
| HOME CHI SIAMO CORSI FORUM 📤 Area Utente 💽 ESCI                                                                                                    |
| Stai visualizzando il corso : RETE VENETA OBESITA`-SPRING MEETING 2020 "OBESITA` E COVID-19 NEL VENETO                                                                           |
| 100%                                                                                                    |
| QUESTIONARIO DI GRADIMENTO                                                                                                    |
| <section-header></section-header>                                                                                                    |
| LA COMPILAZIONE DEL TEST È OBBLIGATORIA PER POTER CONCLUDERE IL CORSO<br>LA COMPILAZIONE DEL QUESTIONARIO DI GRADIMENTO È OBBLIGATORIA PER POTER CONCLUDERE IL CORSO<br>INDIETRO |

Una volta completato il questionario per terminare il corso selezionare il tasto rosso CONCLUDI IL CORSO UNIVERSITA DEGLI STUDI DI PADOVA - FAD CERTIFICATA DIPARTIMENTO DI MEDICINA - DIMED

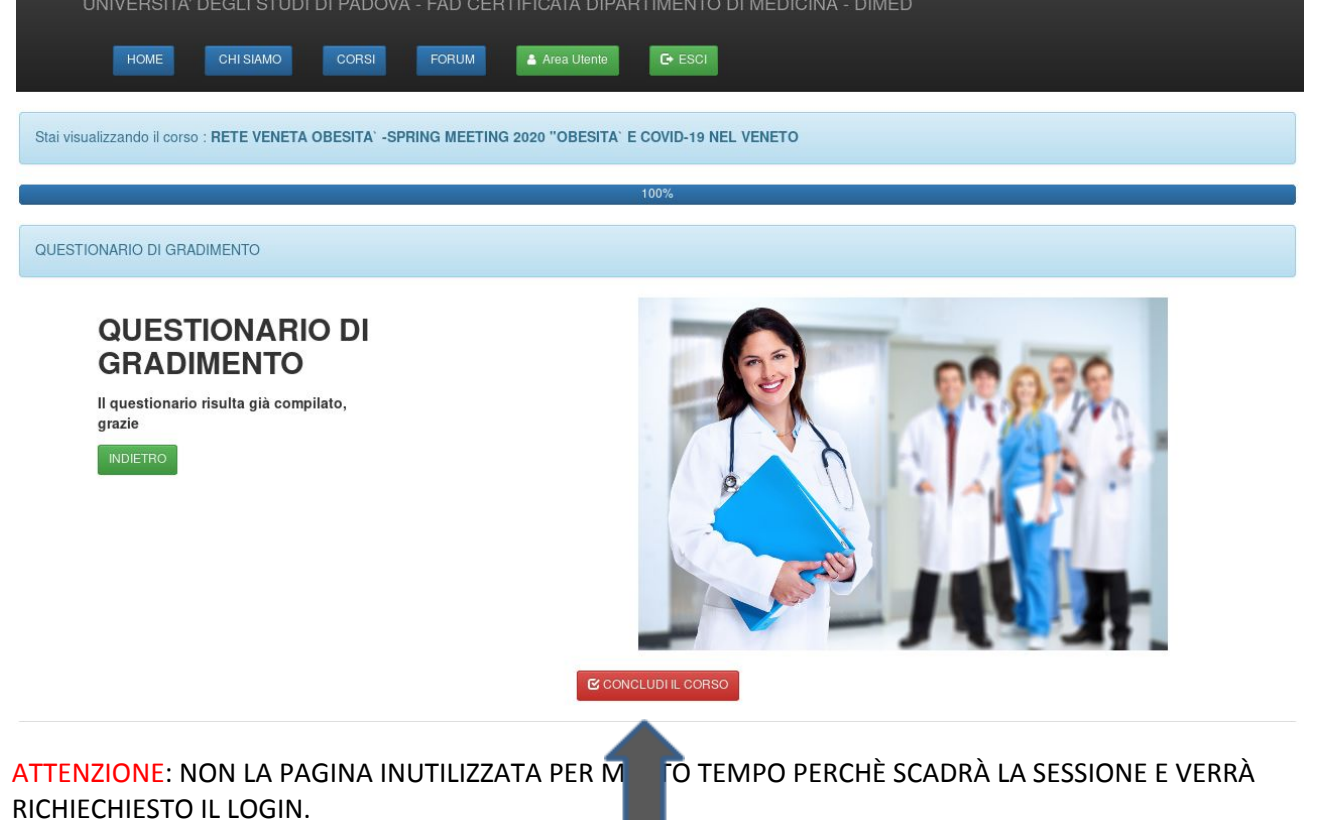